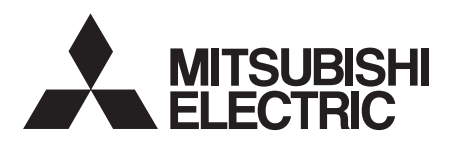

# INVERTER Option unit FR-LU08 FR-LU08-01 INSTRUCTION MANUAL

**LCD** Operation Panel

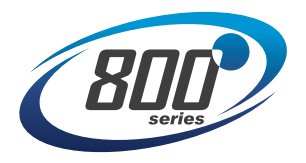

| PRE-OPERATION INSTRUCTIONS           | 1 |
|--------------------------------------|---|
| FUNCTION AND BASIC OPERATION         | 2 |
| MENU                                 | 3 |
| CHECK FIRST WHEN YOU HAVE<br>TROUBLE | 4 |
| SPECIFICATIONS                       | 5 |

Thank you for choosing this Mitsubishi Electric inverter option unit.

This Instruction Manual provides handling information and precautions for use of this product. Incorrect handling might cause an unexpected fault. Before using this product, always read this Instruction Manual carefully to use this product correctly. Please forward this Instruction Manual to the end user.

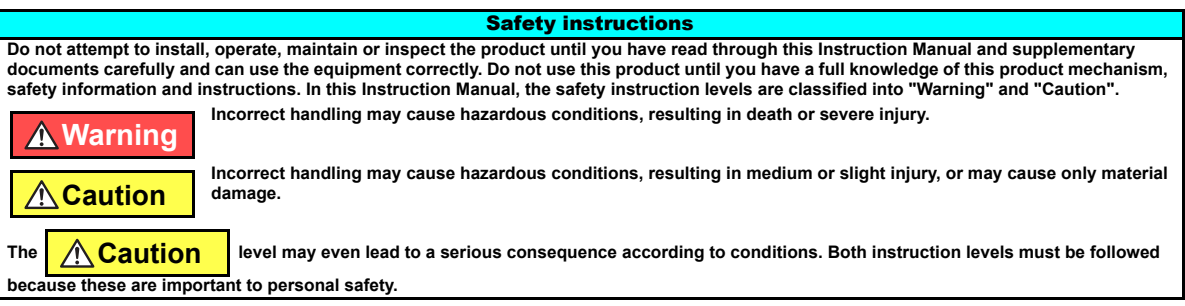

Electric shock prevention

#### 🛕 Warning

- Do not remove the front cover or the wiring cover of the inverter while the inverter power is ON. Do not operate the inverter with any cover or wiring cover removed, as accidental contact with exposed high-voltage terminals and internal components may occur, resulting in an electrical shock.
- Do not remove the inverter front cover even if the power supply is disconnected. The only exception for this would be when performing wiring and periodic
  inspection. You may accidentally touch the charged inverter circuits and get an electric shock.
- Before wiring or inspection, LED indication of the inverter unit operation panel must be switched OFF. Any person who is involved in wiring or inspection shall wait
  for at least 10 minutes after the power supply has been switched OFF and check that there is no residual voltage using a tester or the like. For some time after the
  power-OFF, a high voltage remains in the smoothing capacitor, and it is dangerous.
- Any person who is involved in wiring or inspection of this product shall be fully competent to do the work.
- Do not touch the operation panel or handle the cables with wet hands. Otherwise you may get an electric shock.
- Do not subject the cables to scratches, excessive stress, heavy loads or pinching. Otherwise you may get an electric shock.

#### Additional instructions

The following instructions must be also followed. If the product is handled incorrectly, it may cause unexpected fault, an injury, or an electric shock.

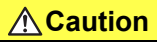

#### Transportation and mounting

- Do not install or operate the operation panel if it is damaged or has parts missing.
- Do not stand or rest heavy objects on the product.

#### **A**Caution

#### Transportation and mounting

- The mounting orientation must be correct.
- The surrounding air temperature must be between -10 to +50°C (non-freezing). Otherwise the inverter may be damaged.
- The surrounding humidity must be 90% RH or less (non-condensing) for the FR-LU08, and 95% RH or less (non-condensing) for the FR-LU08-01. Otherwise the
  inverter may be damaged.
- The storage temperature (applicable for a short time, such as during transit) must be between -20 to +65°C. Otherwise the inverter may be damaged.
- The inverter must be used indoors (without corrosive gas, flammable gas, oil mist, dust and dirt etc.) Otherwise the inverter may be damaged.
- Do not use this product at an altitude above 2500 m. Vibration should not exceed 2.9 m/s<sup>2</sup> at 10 to 55 Hz in X, Y, and Z directions. Otherwise the inverter may be damaged.
- If halogens (including fluorine, chlorine, bromine, and iodine) contained in fumigants for wood packages enter this product, the product may be damaged. Prevent
  the entry of fumigant residuals or use an alternative method such as heat disinfection. Note that sterilization of disinfection of wood packages should be performed
  before packing the product.

Trial run

• Before starting operation, each parameter must be confirmed and adjusted. A failure to do so may cause some machines to make unexpected motions.

#### **A** Warning

#### Usage

- Since pressing the STOP/RESET key of the operation panel may not stop output depending on the function setting status, separate circuit and switch that make an
  emergency stop (power OFF, mechanical brake operation for emergency stop, etc.) must be provided.
- OFF status of the start signal must be confirmed before resetting an inverter fault. Resetting an inverter fault with the start signal ON restarts the motor suddenly.
- Do not modify the equipment.
- Do not perform parts removal which is not instructed in this manual. Doing so may lead to fault or damage of the product.

#### **A**Caution

Usage

- When parameter clear or all parameter clear is performed, the required parameters must be set again before starting operations because all parameters return to the initial value.
- Static electricity in your body must be discharged before you touch the product.

Disposal

· The product must be treated as industrial waste.

#### **General instruction**

Many of the diagrams and drawings in this Instruction Manual show the inverter without a cover or partially open for explanation. Never operate the inverter in this
manner. The cover must be reinstalled and the instructions in the Instruction Manual must be followed when operating the inverter.

#### **A**Caution

#### Waterproof and dustproof performances of FR-LU08-01

- When securely fixed to the inverter with screws, the operation panel (FR-LU08-01) is rated IPX5\*1 waterproof rating and IP5X\*2 dustproof rating.
- The items enclosed with the FR-LU08-01 such as the Instruction Manual are not rated with the IPX5 waterproof or IP5X dustproof ratings.
- Although the FR-LU08-01 (except for the connector) is rated with the IPX5 waterproof and IP5X dustproof ratings, it is not intended for use in water. Also, the ratings do not guarantee protection of the FR-LU08-01 from needless submersion in water or being washed under strong running water such as a shower.
- Do not pour or apply the following liquids over the FR-LU08-01: water containing soap, detergent, or bath additives; sea water; swimming pool water; warm water; boiling water; etc.
- The FR-LU08-01 is intended for indoor+4 installation and not for outdoor installation. Avoid places where the FR-LU08-01 is subjected to direct sunlight, rain, sleet, snow, or freezing temperatures.
- If the screws of the FR-LU08-01 are not tightened, or if the FR-LU08-01 is damaged or deformed, the IPX5 waterproof performance and the IP5X dustproof
  performance are impaired. If any abnormalities are found on the FR-LU08-01, ask for an inspection and repair.
- To maintain the waterproof and dustproof performances of the FR-LU08-01, daily and periodic inspections are recommended regardless of the presence or absence of abnormalities.
- \*1 IPX5 refers to protection of the operation panel functions against water jets from any direction when about 12.5-liter water.3 is injected from a nozzle with an inside diameter of 6.3 mm from the distance of about 3 m for at least 3 minutes.
- \*2 IP5X refers to protection of the operation panel functions and maintenance of safety when the inverter is put into a stirring device containing dust of 75 μm or smaller in diameter, stirred for 8 hours, and then removed from the device.
- \*3 Water here refers to fresh water at room temperature (5 to 35°C).
- \*4 Indoor here refers to the environments that are not affected by climate conditions.

### - CONTENTS -

| 1 PR    | E-OPERATION INSTRUCTIONS                                                     | 7  |
|---------|------------------------------------------------------------------------------|----|
| 1.1 Un  | npacking and checking the product                                            | 7  |
| 1.1.1   | SERIAL number check                                                          | 7  |
| 1.2 Ma  | ajor differences between the FR-LU08 and FR-LU08-01                          | 9  |
| 1.3 Ap  | ppearance and parts name                                                     |    |
| 1.4 Ins | stallation and removal                                                       |    |
| 141     | Installing the operation panel on the inverter                               | 12 |
| 1.4.2   | Connecting the operation panel using a connection cable (FR-CB2)             |    |
| 1.4.3   | Installation of a backup battery                                             |    |
| 1.5 Ini | itial setting                                                                | 16 |
| 1.5.1   | Language selection                                                           |    |
| 1.5.2   | PU buzzer control (Pr.990)                                                   |    |
| 1.5.3   | PU contrast adjustment (Pr.991)                                              |    |
| 2 FUI   | NCTION AND BASIC OPERATION                                                   | 17 |
| 2.1 Mo  | onitor function                                                              | 17 |
| 2.1.1   | Outline of the Main monitor indicator                                        |    |
| 2.1.2   | Using the real time clock function                                           |    |
| 2.1.3   | Switching between the Main monitor screen and the Menu screens               |    |
| 2.1.4   | Changing the Main monitor screen                                             |    |
| 2.1.5   | Changing the main monitor item from the Function menu                        |    |
| 2.1.6   | Changing the main monitor item by parameter                                  |    |
| 2.1.7   | Setting of the monitor data screen at power-ON (first priority monitor)      |    |
| 2.2 Fr  | equency setting                                                              | 23 |
| 2.3 Di  | rect setting                                                                 | 24 |
| 2.4 Fa  | ult history indicator                                                        | 25 |
| 2.5 Se  | tting and changing the parameter values                                      |    |
| 2.5.1   | Specifying the parameter number to change the set value                      |    |
| 2.5.2   | Selecting the parameter from the Function group menu to change the set value |    |
| 2.5.3   | Selecting the parameter from Function menu to change the set value           |    |

| 2.5.4 | Precautions for writing the set value                     | 29 |
|-------|-----------------------------------------------------------|----|
| 2.5.5 | Displaying parameter descriptions (parameter information) | 29 |
|       |                                                           |    |

30

#### 3 MENU

| 3.1 | Qui   | ick menu                        |    |
|-----|-------|---------------------------------|----|
| :   | 3.1.1 | Easy setup wizard               |    |
| :   | 3.1.2 | Parameter list by application   |    |
| :   | 3.1.3 | Simple setup list               |    |
| 3.2 | Fur   | nction menu                     |    |
| :   | 3.2.1 | Parameter clear                 |    |
| :   | 3.2.2 | Inverter reset                  |    |
| :   | 3.2.3 | Terminal assignment             |    |
| :   | 3.2.4 | Parameter copy                  |    |
| :   | 3.2.5 | Option installation monitor     |    |
| ;   | 3.2.6 | USB memory                      |    |
| 4   | CHE   | ECK FIRST WHEN YOU HAVE TROUBLE | 45 |

| Ap  | opendix                              | 48 |
|-----|--------------------------------------|----|
| 5.2 | Outline and enclosure cut dimensions | 47 |
| 5.1 | Standard specifications              | 46 |
| 5   | SPECIFICATIONS                       | 46 |
| 4.1 | Troubleshooting                      | 45 |

| <u> </u>   |                                                                              |       |
|------------|------------------------------------------------------------------------------|-------|
| Appendix 1 | Disposing of equipment in EU countries                                       | 48    |
| Appendix 2 | Restricted Use of Hazardous Substances in Electronic and Electrical Products |       |
|            |                                                                              | ••••• |

**1** PRE-OPERATION INSTRUCTIONS

#### **1.1 Unpacking and checking the product**

Take the operation panel out of the package, and confirm that the product is as you ordered and intact. The FR-LU08(-01) is compatible with the 800 series inverters.

#### 1.1.1 SERIAL number check

Check the serial number of the inverter to see if the functions below are supported.

| Function                                                                                                    | Model                                                                                                    | Country-of-origin indication | SERIAL number      |
|----------------------------------------------------------------------------------------------------|----------------------------------------------------------------------------------------------------|------------------------------|--------------------|
|                                                                                                    | FR-A820-00046(0.4K) to 04750(90K)<br>FR-A840-00023(0.4K) to 06830(280K)                                                                             | MADE in Japan                | □55000000 or later |
| Easy setup wizard<br>Parameter list by application<br>(refer to page 30)<br>Direct setting<br>(refer to page 24) | FR-A842-07700(315K) to 12120(500K)<br>FR-A846-00023(0.4K) to 03610(132K)                                                                            | MADE in China                | □5600000 or later  |
|                                                                                                    | FR-F820-00046(0.75K) to 04750(110K)<br>FR-F840-00023(0.75K) to 06830(315K)<br>FR-F842-07700(355K) to 12120(560K)                                    | MADE in Japan                | □54000000 or later |
|                                                                                                    |                                                                                                    | MADE in China                | □55000000 or later |
|                                                                                                    | FR-A820-00046(0.4K) to 04750(90K)<br>FR-A840-00023(0.4K) to 06830(280K)<br>FR-A842-07700(315K) to 12120(500K)<br>FR-A846-00023(0.4K) to 03610(132K) | MADE in Japan                | □7500000 or later  |
| Parameter information                                                                                            |                                                                                                    | MADE in China                | □7400000 or later  |
| (refer to page 29)                                                                                               | FR-F820-00046(0.75K) to 04750(110K)                                                                                                    | MADE in Japan                | □7500000 or later  |
|                                                                                                    | FR-F842-07700(355K) to 12120(560K)                                                                                                    | MADE in China                | □7400000 or later  |

#### Rating plate example

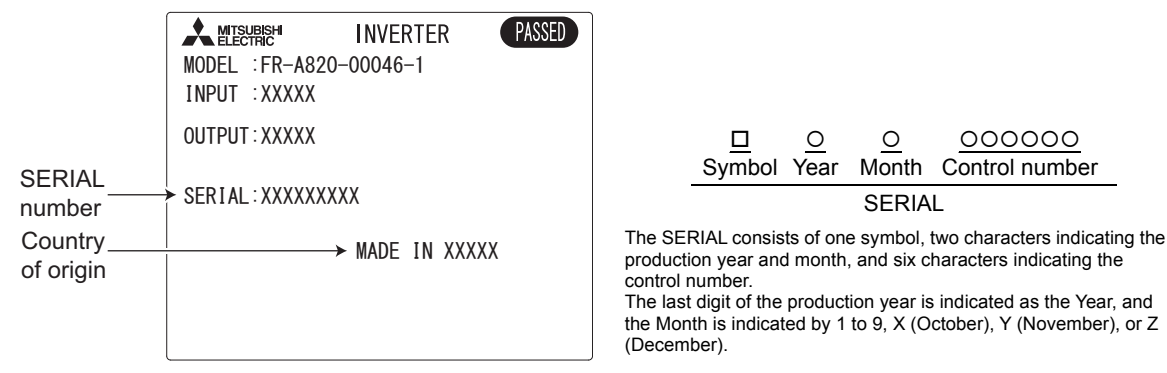

000000

0

### 1.2 Major differences between the FR-LU08 and FR-LU08-01

| Item                           | FR-LU08                                   | FR-LU08-01                         |  |
|--------------------------------|-------------------------------------------|------------------------------------|--|
| Applicable model               | Standard model / Separated converter type | IP55 compatible model              |  |
| Protective structure           | IP40 (except for the PU connector)        | IP55 (except for the PU connector) |  |
| Outline dimension (W×H×D [mm]) | 72×78.5×17                                | 80×96×19                           |  |
| Number of fixing screws        | 2                                         | 4                                  |  |
| Operation mode indicator       | PU/EXT                                    | HAND/AUTO                          |  |
| Operation key                  | PU/EXT key                                | HAND/AUTO key                      |  |
| Installation on the enclosure  | Available                                 | Not available                      |  |

#### **1.3 Appearance and parts name**

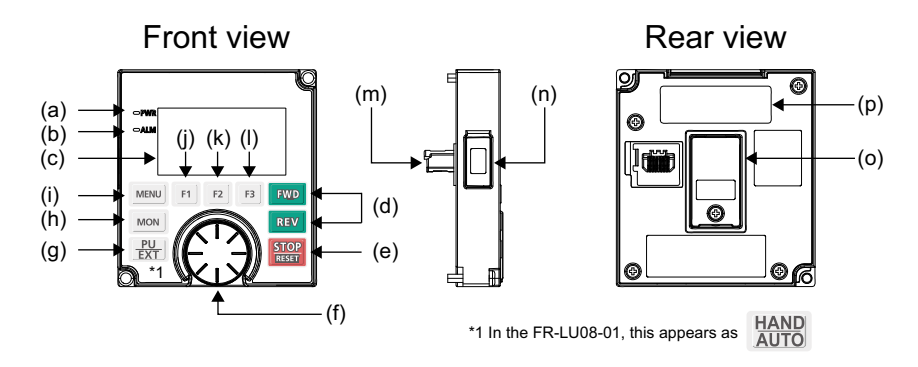

| Symbol | Name             | Description                                                                                                    |
|--------|------------------|----------------------------------------------------------------------------------------------------|
| а      | Power lamp       | ON when the power is turned ON.                                                                                                    |
| b      | Alarm lamp       | ON when an inverter alarm occurs.                                                                                                    |
| с      | Monitor          | Shows the frequency, parameter number, etc.<br>(Using <b>Pr.52, Pr.774 to Pr.776</b> , the monitor item can be changed.)                                                                                                    |
| d      | FWD key, REV key | FWD key: Starts the forward operation.<br>REV key: Starts the reverse operation.                                                                                                    |
| е      | STOP/RESET key   | Stop operation commands.<br>Reset the inverter when the protective function is activated.                                                                                                    |
| f      | Setting dial     | Used to change the frequency and parameter settings.<br>Press the setting dial while the fault history is displayed to display the details of the fault.<br>Displays a description of the parameter when the setting dial is held down in the screen for<br>setting parameter values. |

| Symbol | Name                               |               | Description                                                                                                    |
|--------|------------------------------------|---------------|----------------------------------------------------------------------------------------------------|
|        | FR-LU08                            | PU/EXT key    | Switches the operation mode between PU, PUJOG, and External.                                                      |
| g      | FR-LU08-01                         | HAND/AUTO key | Switches the operation mode between HAND (PU), HANDJOG (PUJOG), and AUTO (External).                              |
| h      | MON key                            |               | Displays the first priority monitor.                                                                              |
| i      | MENU key                           |               | Displays the Quick menu.<br>Displays the Function menu when the key is pressed while the Quick menu is displayed. |
| j      | Software key (F1)                  |               |                                                                                                    |
| k      | Software key (F2)                  |               | Select an operation displayed on the monitor.                                                                     |
| I      | Software key (F3)                  |               |                                                                                                    |
| m      | Connector                          |               | Connector to the inverter. Connect this connector to the PU connector of the inverter.                            |
| n      | For manufacturer setting. Do not u |               | use. Do not peel off the waterproof seal affixed to the FR-LU08-01.                                               |
| 0      | Battery cover                      |               | Remove the battery cover when replacing the backup battery for the real time clock function.                      |
| р      | Rating plate                       |               | -                                                                                                    |

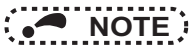

- Do not operate the keys with sharp tools.
- Do not press the LCD part.
- Do not peel off the waterproof seal affixed to the FR-LU08-01. If the seal is peeled off, the FR-LU08-01 does not conform to IP55.

### **1.4** Installation and removal

For safety, turn OFF the inverter when installing or removing the operation panel.

#### 1.4.1 Installing the operation panel on the inverter

- Installation
- (1) Remove the operation panel (FR-DU08(-01)) from the inverter. (For the removal of the operation panel, refer to the Instruction Manual of the inverter.)
- (2) Align the connector of the FR-LU08(-01) with the PU connector of the inverter, and insert the operation panel. After confirming that the operation panel is fit securely, tighten the screws. For the FR-LU08-01, tighten the screws in a diagonal order. (Tightening torque: 0.40 to 0.45 N•m for the FR-LU08, 0.39 to 0.49 N•m for the FR-LU08-01)

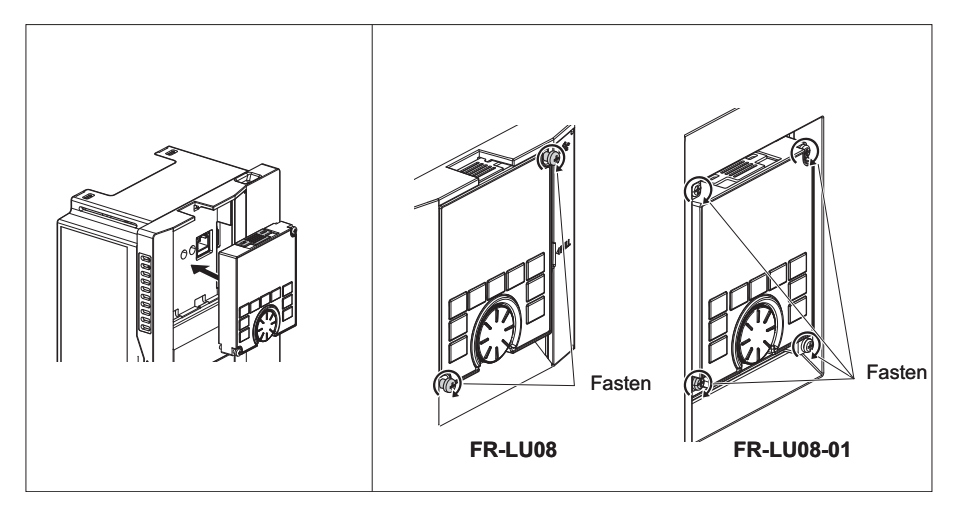

Removal

- (1) Loosen the screws on the FR-LU08(-01). (These screws cannot be removed.)
- (2) Push the upper part of the FR-LU08(-01), and pull out the operation panel to remove.

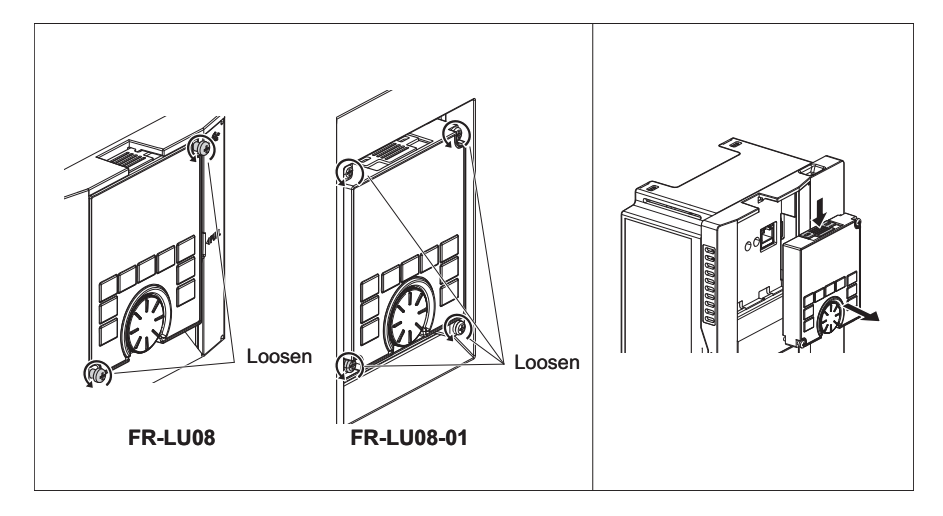

### 1.4.2 Connecting the operation panel using a connection cable (FR-CB2)

Installation

To connect the FR-LU08(-01), an optional operation panel connection connector (FR-ADP) is required.

- (1) Remove the operation panel (FR-DU08(-01)) from the inverter. (For the removal of the operation panel, refer to the Instruction Manual of the inverter.)
- (2) Securely insert one end of the connection cable into the PU connector of the inverter and the other end into the connection connector of the FR-LU08(-01) along the guides until the stoppers are fixed.

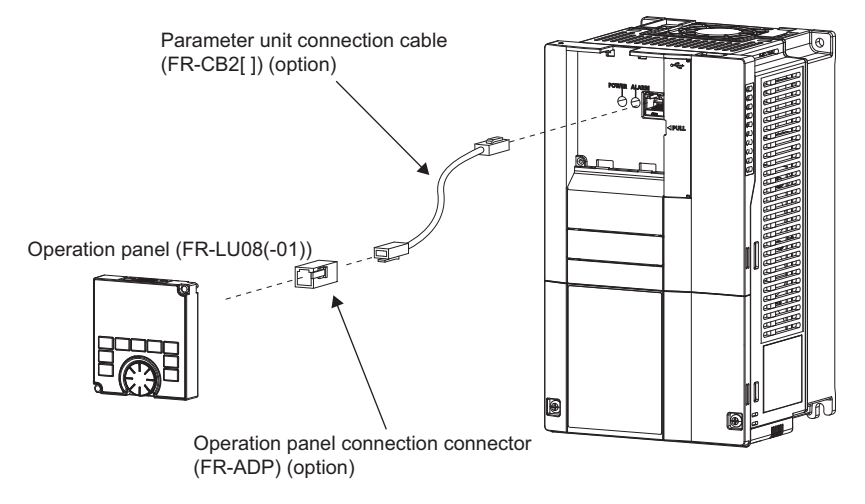

#### Removal

Hold down the clip at the cable end and gently pull the connector.

## • NOTE

• The IP55 compatible inverter model does not conform to IP55 when the FR-LU08-01 is removed.

#### 14 PRE-OPERATION INSTRUCTIONS

#### 1.4.3 Installation of a backup battery

With a battery (CR1216), time counting of the FR-LU08(-01) continues even when the main power of the inverter is turned OFF (real time clock function). For the details of the real time clock function, refer to page 20.

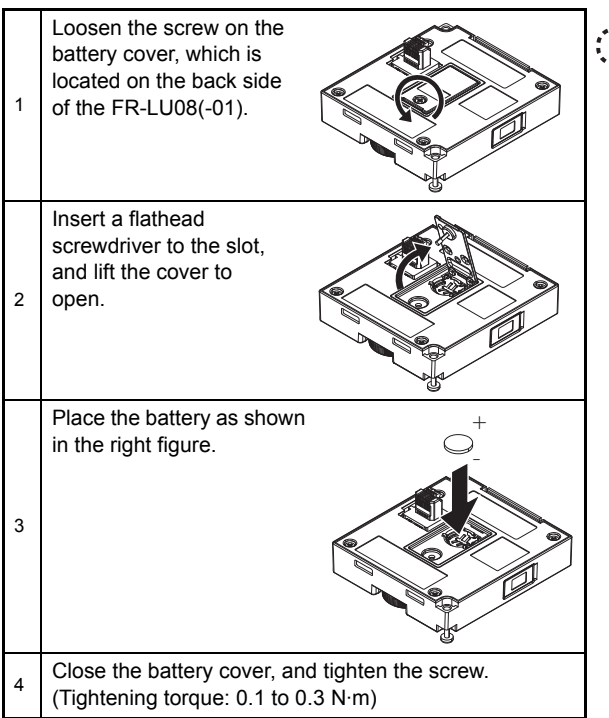

## NOTE

- Do not replace the battery of the FR-LU08(-01) while power is ON.
- Do not use batteries that have been dropped or otherwise received an impact. Battery leakage may occur. Discard the batteries.

## 1.5 Initial setting

#### 1.5.1 Language selection

At first power ON, the Language selection screen appears after the corporation logo of MITSUBISHI ELECTRIC.

Turn to select the language, and push <sup>[12]</sup> to set. The interface language can be changed from the Quick menu. (Refer to page 30.)

#### Language Please Select Language → English 日本語 - - - STOP PU SET

| Display Language |            |  |
|------------------|------------|--|
| English          | Turkish    |  |
| Japanese         | Polish     |  |
| German           | Chinese    |  |
| French           | Korean     |  |
| Spanish          | Swedish    |  |
| Italian          | Portuguese |  |
| Russian          |            |  |

#### 1.5.2 PU buzzer control (Pr.990)

With Pr.990 PU buzzer control, the beeping sound of the operation panel can be enabled or disabled.

| Pr.990 setting    | Description           |
|-------------------|-----------------------|
| 0                 | Without beeping sound |
| 1 (initial value) | With beeping sound    |

### 1.5.3 PU contrast adjustment (Pr.991)

With Pr.991 PU contrast adjustment, the contrast of the monitor display of the operation panel can be adjusted.

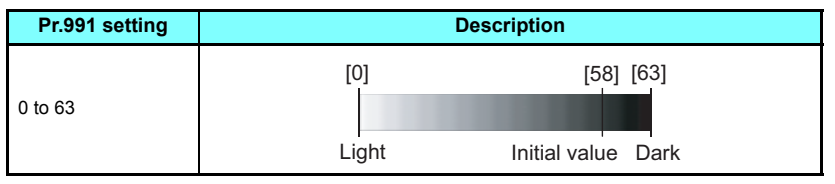

• For how to set parameters, refer to page 26.

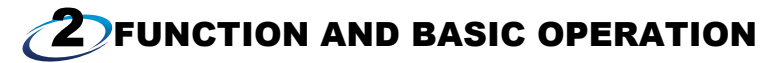

#### **2.1** Monitor function

2.1.1 Outline of the Main monitor indicator

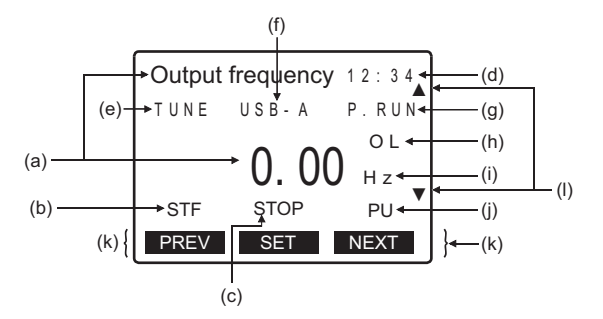

| Symbol | Name                   | Description                                                                                                    |  |
|--------|------------------------|----------------------------------------------------------------------------------------------------|--|
| а      | Main monitor item/data | <ul> <li>Displays the output frequency, output current, output voltage, fault history, and others. The Main monitor screen can be changed by the following methods.</li> <li>Changing the Main monitor screen using F1 or  (Refer to page 21.) Changing the main monitor item using the Function menu (Refer to page 22.) Changing the main monitor item using Pr.52 Operation panel main monitor selection (Refer to page 22.)</li></ul> |  |
| b      | Rotation direction     | Displays the direction of the start command ([STF]: forward, [STR]: reverse).<br>([] shows that no start command is input, or that both forward and reverse directions are ON.)                                                                                                    |  |

| Symbol | Name                           | Description                                                                                                    |  |
|--------|--------------------------------|----------------------------------------------------------------------------------------------------|--|
| с      | Operating status               | Displays the operating status of the inverter.<br>[STOP]: During stop<br>[FWD]: During forward rotation<br>[REV]: During IOG forward rotation<br>[JOGf]: During JOG forward rotation<br>[JOGr]: During JOG reverse rotation<br>[ALARM]: At fault occurrence                     |  |
| d      | Clock                          | Displays time. With a battery installed, the clock keeps working even if the inverter power is turned OFF. (Refer to page 20.)                                                                                                    |  |
| e      | Tuning status                  | Displays the offline auto tuning status of the inverter.<br>[TUNE]: During turning or tuning completed<br>[TUNE] highlighted and flashing: Tuning error                                                                                                    |  |
| f      | USB connection/password locked | Displays the connection status of the USB A connector of the inverter and password function<br>setting status.<br>[USB-A]: USB connection recognized<br>[USB-A] highlighted: USB ready<br>[USB-A] flashing: During USB operation<br>[LOCK]: Password locked                     |  |
| g      | PLC function/JOG operation     | Displays the status of the PLC function and JOG operation.<br>[P.RUN]: During stop with the PLC function enabled<br>[P.RUN] highlighted: During PLC function operation<br>[P.RUN] highlighted and flashing: Operation error in the PLC function<br>[JOG]: JOG operation enabled |  |
| h      | Warning                        | Displays an inverter warning.                                                                                                    |  |
| i      | Unit                           | Shows the unit of the value on the main monitor.                                                                                                    |  |

| Symbol | Name              | Description                                                                                                    |
|--------|-------------------|----------------------------------------------------------------------------------------------------|
| j      | Operation mode •1 | Displays the operation mode.<br>[EXT]: External operation mode<br>[PU]: PU operation mode<br>[EXT]]: External JOG operation mode<br>[PU]: PUJOG operation mode<br>[NET]: Network operation mode<br>[PU+E]: External/PU combined operation mode |
| k      | Software key      | Displays operations performed by pressing the F1 (left), F2 (center), or F3 (right) key.                                                                                                    |
| I      | Scroll            | Displayed when any data can be scrolled by turning                                                                                                    |

\*1 For the FR-LU08-01, AUTO will be displayed instead of EXT, and HAND will be displayed instead of PU in the description of the operation mode indicator.

| Operation mode indicator                        |      |                            |                            |
|-------------------------------------------------|------|----------------------------|----------------------------|
| FR-I                                            | _U08 | FR-LU                      | 108-01                     |
| Indication of EXT/PU                            |      | Indication of AUTO/HAND    |                            |
| Output frequency 12:34 Output frequency 12:34   |      | Output frequency 12:34     | Output frequency 12:34     |
| 0.00 нг 0.00 нг                                 |      | 0.00 Hz                    | 0.00 Hz                    |
| STOP EXT STOP PU<br>PREV SET NEXT PREV SET NEXT |      | STOP AUTO<br>PREV SET NEXT | STOP HAND<br>PREV SET NEXT |

#### 2.1.2 Using the real time clock function

With a battery (CR1216), time counting of the FR-LU08(-01) continues even when the main power of the inverter is turned OFF (real time clock function). For how to install the backup battery, refer to page 15.

- When the battery is installed in the FR-LU08(-01), its time is written to the inverter at power-ON (except the first power-ON after the battery is installed).
- When the battery is not installed, the FR-LU08(-01) reads the time from the inverter and starts time counting.

#### 2.1.3 Switching between the Main monitor screen and the Menu screens

Pressing MON or MENU switches the monitor display between the Main monitor screen and the Menu screens.

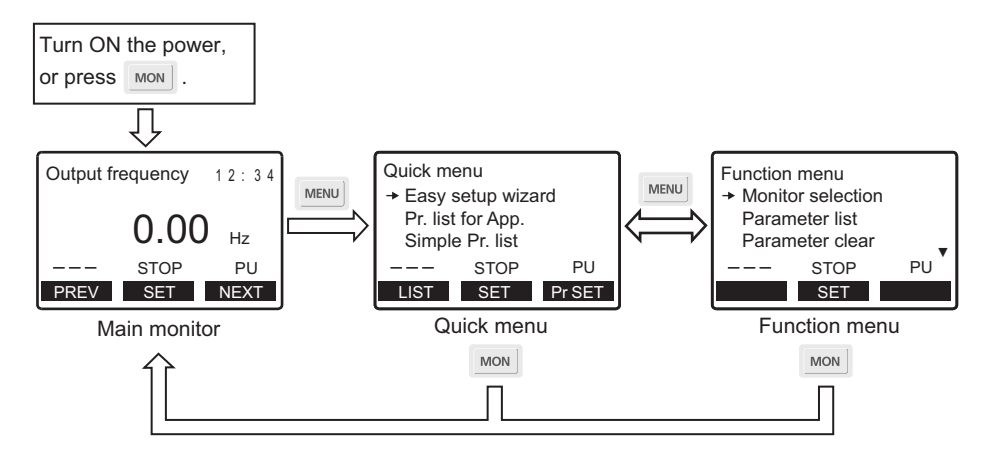

#### 2.1.4 Changing the Main monitor screen

When Pr.52 Operation panel main monitor selection is set to "0", 6 types of the monitor screen are displayed in order by

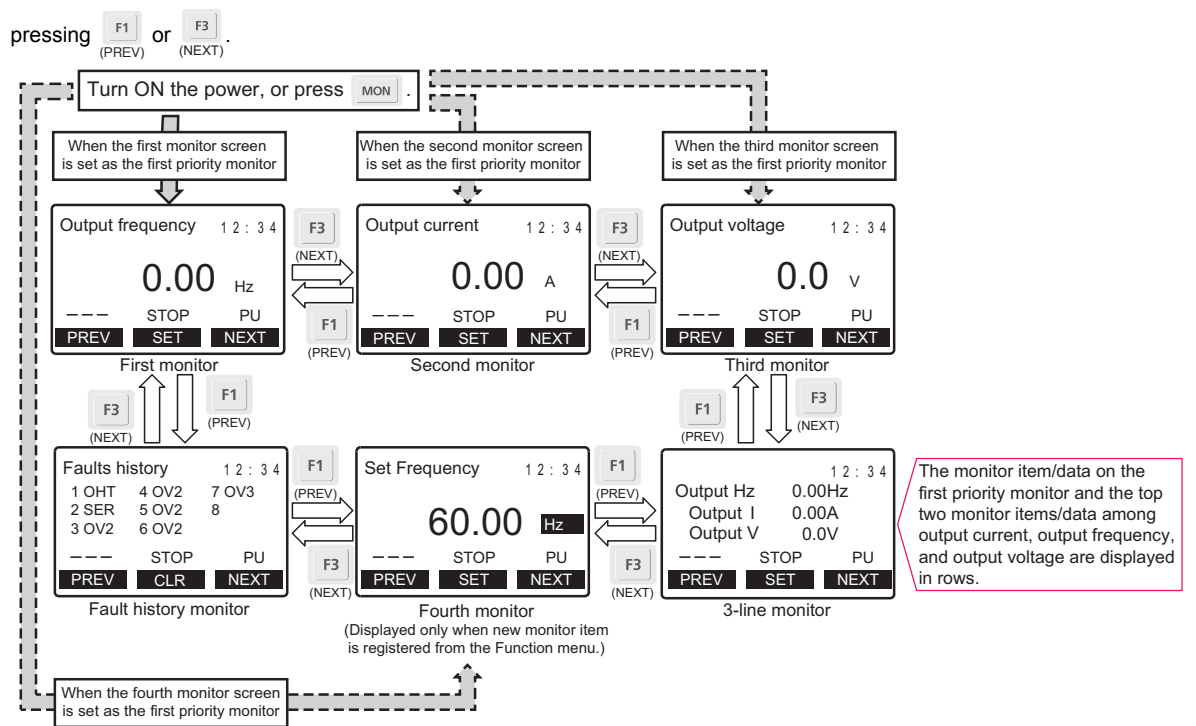

#### 2.1.5 Changing the main monitor item from the Function menu

The monitor list is displayed when the Monitor selection in the Function menu is selected. When a monitor item is set from the monitor list, the new monitor item is registered and displayed in the fourth monitor screen. (For the Function menu, refer to page 33.)

#### 2.1.6 Changing the main monitor item by parameter

Using **Pr.52 Operation panel main monitor selection**, the monitor item on the third monitor screen can be changed. However, the item on the second monitor screen is changed accordingly when "17" (load meter), "18" (motor excitation current), or "24" (motor load factor) is set in **Pr.52**.

#### 2.1.7 Setting of the monitor data screen at power-ON (first priority monitor)

Set the monitor screen as the first priority monitor that is displayed first at power-ON or when MON is pressed.

While monitor data other than the fault history is displayed, press  $\frac{F2}{(SET)}$  to set the monitor data screen to be displayed first at power-ON, as the first priority monitor.

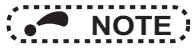

• For the details on the monitor items, refer to the Instruction Manual of the inverter.

#### 2.2 **Frequency setting**

The frequency applied in the PU operation mode or external/PU combined operation mode (Pr.79="3") can be set.

To set the frequency, switch the monitor display from the Main monitor screen to the Frequency setting screen, turn (=::) to

input a frequency setting value, and press  $\frac{F2}{(SFT)}$  to confirm the setting.

To switch back the monitor display from the Frequency setting screen to the Main monitor screen, press

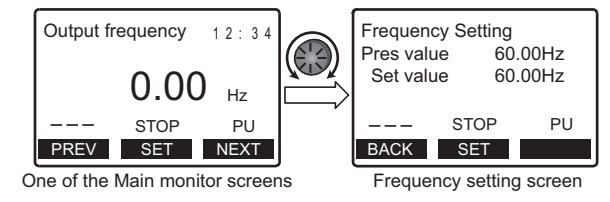

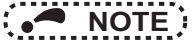

- If the external start signal (STF or STR) is ON, the External operation mode cannot be switched to the PU operation mode.
- . The screen can be switched to the Extended direct screen depending on the setting of Pr.1000 Direct setting selection. (Refer to page 24.)

## 2.3 Direct setting

When setting Pr.1000 Direct setting selection, it is possible to switch from the Main monitor screen to the set point setting

screen for PID action using (3). On each setting screen, turn (3) to input a setting value, and press (3) to confirm the setting.

| Pr.1000 setting *1                                                                 | Description                                              |  |
|------------------------------------------------------------------------------------|----------------------------------------------------------|--|
| 0 (Initial value)                                                                  | 0 (Initial value) Displays the Frequency setting screen. |  |
| 1 Displays the Direct (set point setting) screen.                                  |                                                          |  |
| 2 Displays the Direct (set point setting) screen and the Frequency setting screen. |                                                          |  |

\*1 This setting is available only when the inverter supports this function. (Refer to page 7.)

Example of screen switching and shifting when the PID control is enabled (Pr.128 ≠ "0")

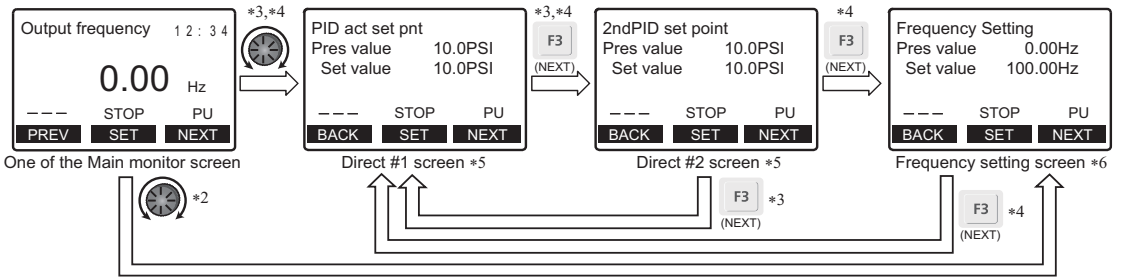

- \*2 When Pr.1000="0"
- \*3 When **Pr.1000=**"1"
- \*4 When Pr.1000="2"
- \*5 Not displayed when PID control is disabled (Pr.128="0").
- \*6 Indication of [NEXT] is not displayed when Pr.1000="0".

To switch back the monitor display from the Direct screen or the Frequency setting screen to the Main monitor screen, press

F1 (BACK)

### 2.4 Fault history indicator

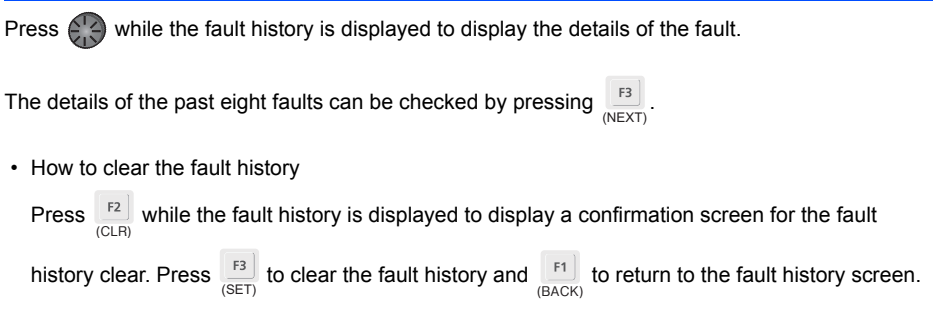

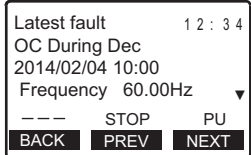

## 2.5 Setting and changing the parameter values

For the details on the parameters, refer to the Instruction Manual of the inverter.

#### 2.5.1 Specifying the parameter number to change the set value

Example: To change the Pr.8 Deceleration time setting from 5 s to 180 s

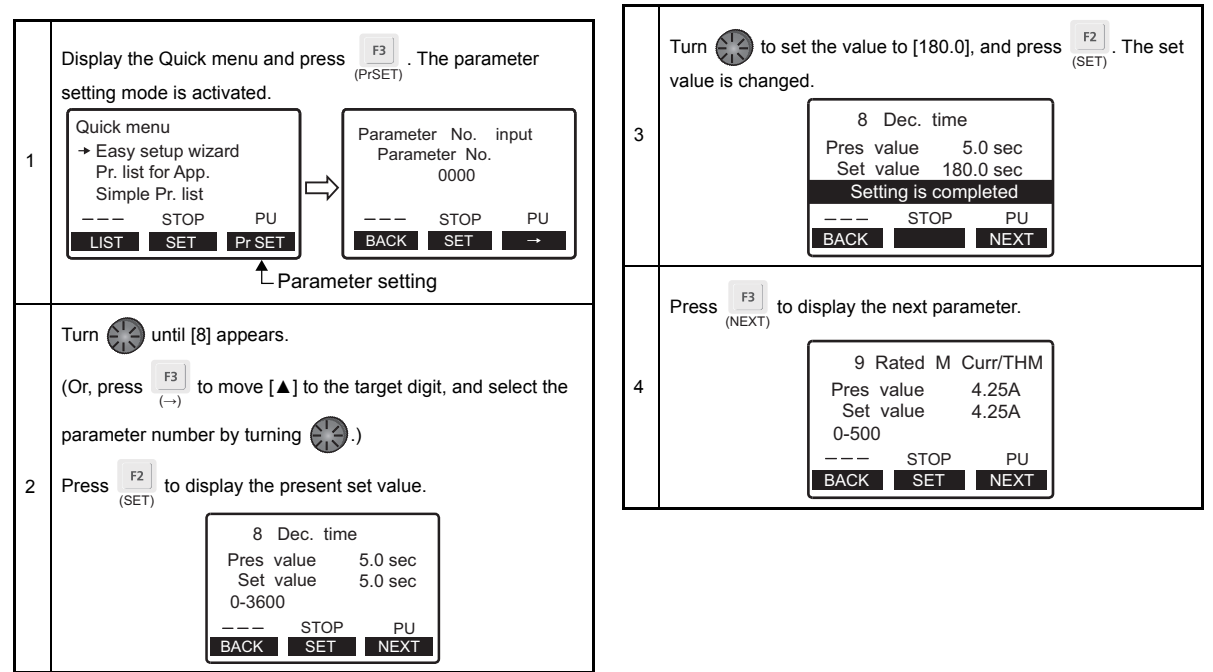

#### 2.5.2 Selecting the parameter from the Function group menu to change the set value

Example: To change the F011 Deceleration time setting from 5 s to 180 s

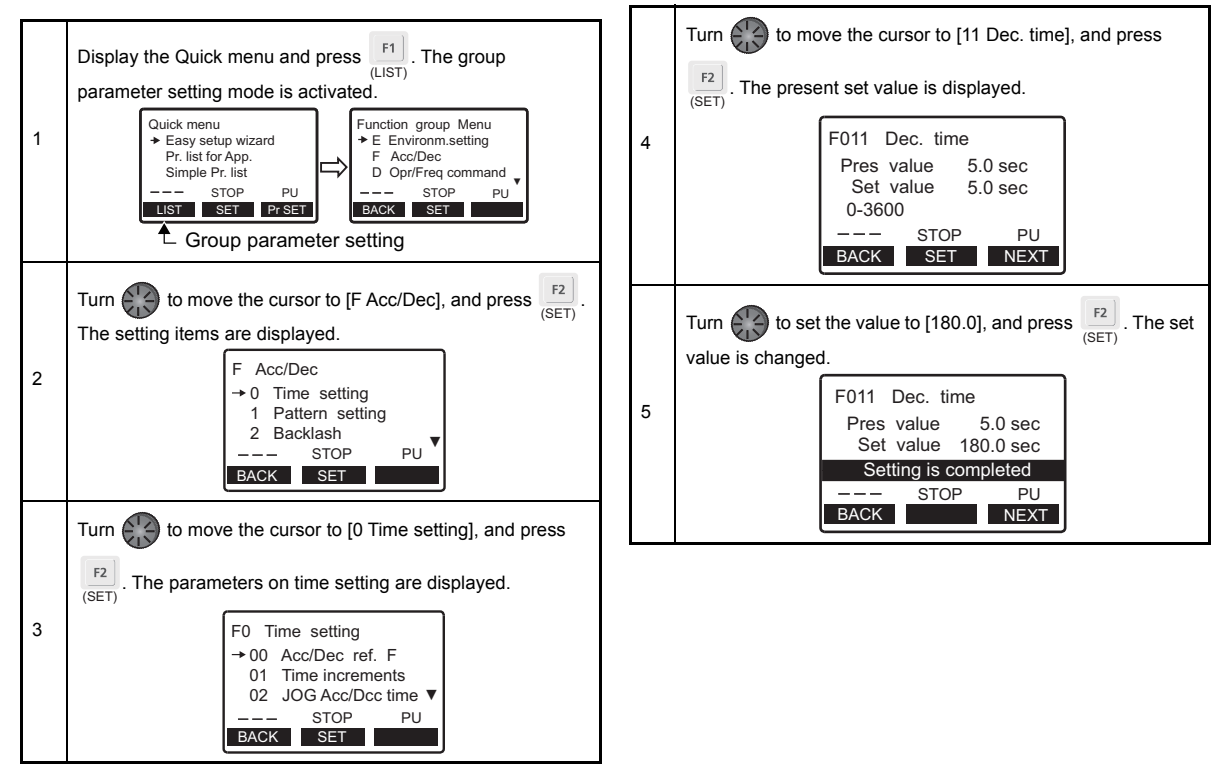

#### 2.5.3 Selecting the parameter from Function menu to change the set value

Example: To change the Pr.8 Deceleration time setting from 5 s (initial value) to 180 s

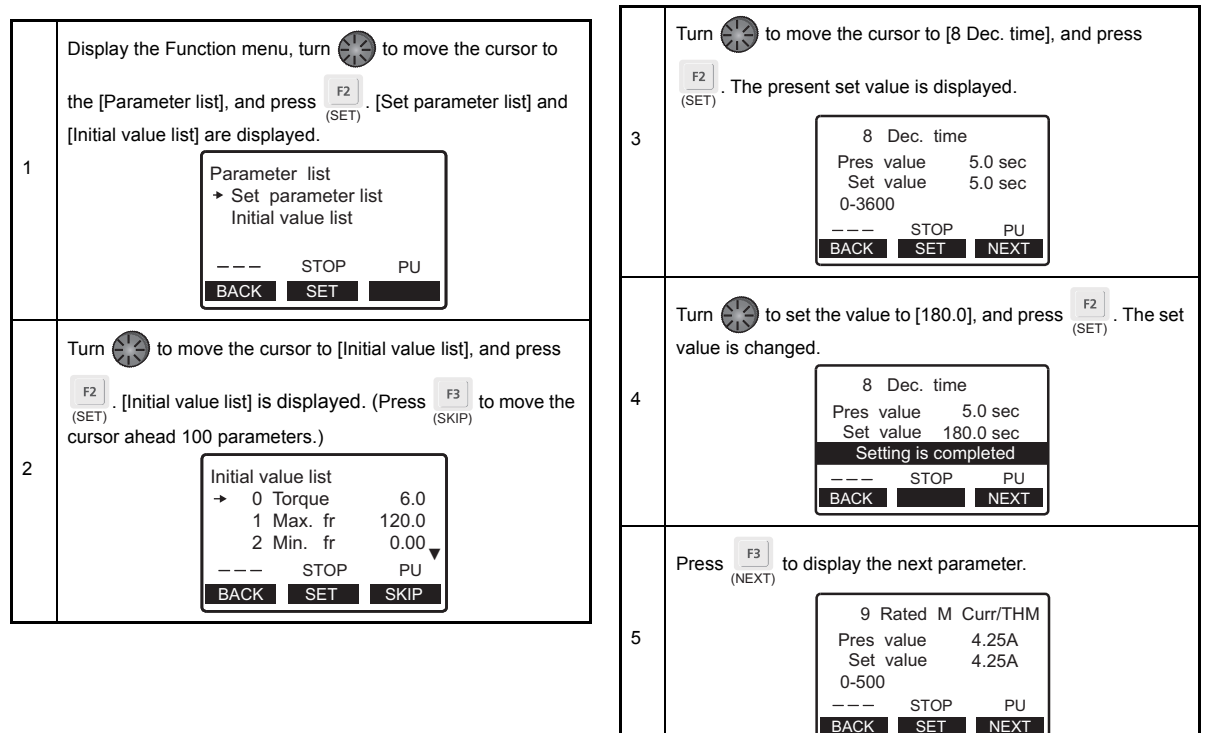

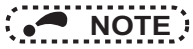

• If the parameter setting has been changed from the initial value, the set value can be changed from [Set parameter

list]. Turn  $rac{r^2}{(S=T)}$  to move the cursor to the target parameter, and press  $rac{r^2}{(S=T)}$  to change the set value.

#### 2.5.4 Precautions for writing the set value

- Basically, change the parameter setting while the inverter is stopped in the PU operation mode or combined operation. The parameter setting cannot be changed in the External operation mode or during operation. (The parameter setting can be read regardless of the operation mode.) Note that some parameters can be written even in the External operation mode or during operation. Refer to the Instruction Manual of the applied inverter.
- In the initial setting, "0" is set in Pr.77 Parameter write selection, and thus parameters can be written only while the inverter is stopped. (The parameters can be read even during the operation.) Note that some parameters can be always written. For the details of Pr.77, refer to the Instruction Manual of the inverter.
- In the following cases, set values cannot be written.
  - 1) When the parameter number selected does not exist in the parameter list
  - 2) When a value outside the setting range is entered
- If writing fails and [Setting Error] appears, press [F1] to reset.

#### 2.5.5 Displaying parameter descriptions (parameter information)

Holding down (2) while in the screen for setting parameter values displays a description of the parameter.

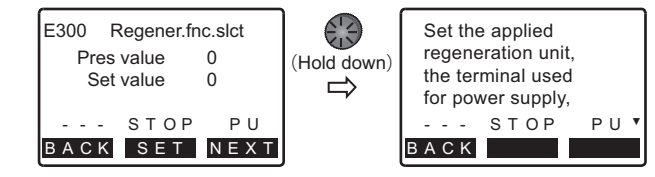

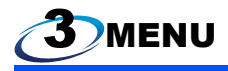

### 3.1 Quick menu

The parameters can be set by any one of the following methods.

| ltem                                                 | Description                                                                   | Refer to page |
|------------------------------------------------------|-------------------------------------------------------------------------------|---------------|
| Easy setup wizard *1                                 | Initial setting can be completed with facility by following the wizard guide. | 30            |
| Parameter list by application [Pr. list for App.] *1 | The parameters related to each application of the inverter can be set.        | 31            |
| Simple setup list [Simple Pr. list]                  | Frequently-used functions (parameters) can be set.                            | 32            |

\*1 This setting is available only when the inverter supports this function. (Refer to page 7.)

#### 3.1.1 Easy setup wizard

Set the parameters required to run the inverter with the wizard guide through the stages.

| ltem                           |
|--------------------------------|
| Induction motor / Magnet motor |
| Applied motor                  |
| Control method / Control mode  |
| Motor capacity                 |
| Number of motor poles          |
| Rated motor current            |
| Rated motor voltage            |
| Rated motor frequency          |
| Base frequency                 |
| Base voltage                   |

| ltem                       |                   |  |
|----------------------------|-------------------|--|
| Maximum frequency          |                   |  |
| Minimum frequency          |                   |  |
| Acceleration time          |                   |  |
| Deceleration time          |                   |  |
| Inverter command           | Start command     |  |
| inverter command           | Frequency command |  |
| Optimum excitation control |                   |  |
| Offline auto tuning        |                   |  |

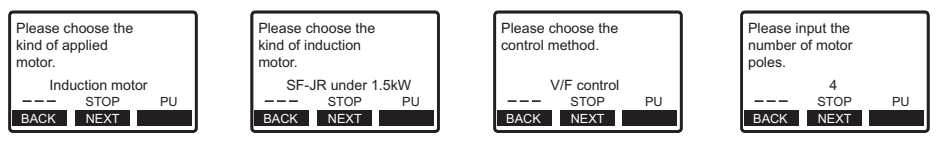

Screen examples of [Easy setup wizard]

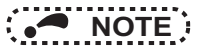

The Easy setup wizard cannot be selected under the following conditions.
 During inverter running, while the start command is ON, when parameter writing is disabled, or during password lock

#### 3.1.2 Parameter list by application

Set the parameters related to each application such as for a fan, or a pump.

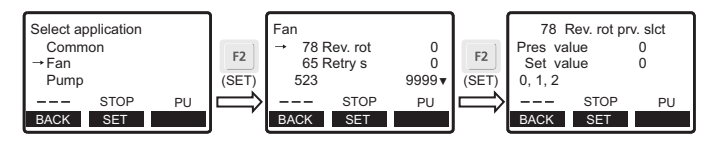

Screen examples of a parameter setting from [Pr. list for App.]

#### 3.1.3 Simple setup list

Frequently-used functions (parameters) can be set.

| Item          |                       |                        |
|---------------|-----------------------|------------------------|
|               | Motor type            | Induction motor        |
|               |                       | Magnet motor           |
|               | Current               |                        |
| Motor setting | Voltage               | Base frequency voltage |
|               |                       | Rated motor voltage    |
|               | Frequency             | Base frequency         |
|               |                       | Rated motor frequency  |
| Auto tuning   | Motor capacity        |                        |
| / ato taning  | Number of motor poles |                        |

| Item                            |                          |  |
|---------------------------------|--------------------------|--|
| Auto tuning                     | Control method selection |  |
| / lato taning                   | Auto tuning setting      |  |
| Minimum frequency               | -                        |  |
| High speed maximum<br>frequency | -                        |  |
| Acceleration time               | -                        |  |
| Deceleration time               | -                        |  |
| Operation mode selection        | -                        |  |
| Language selection              | -                        |  |

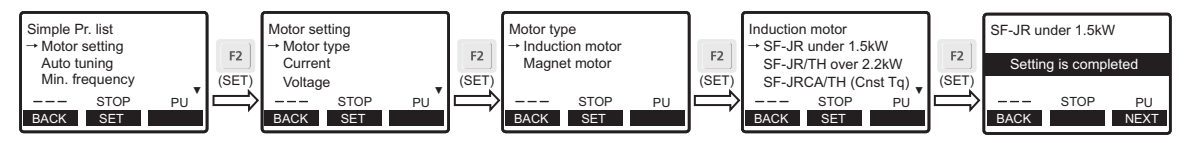

Screen examples of a parameter setting from [Simple Pr. list]

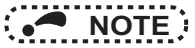

 From [Language selection] in the Simple setup list, the setting of Pr.145 PU display language selection is not changed. In addition, changing the Pr.145 setting does not affect the language displayed on the operation panel monitor.

### 3.2 Function menu

Various functions can be executed.

| Function menu Item                                                                                                    |                                                                                                    | Refer to page |
|----------------------------------------------------------------------------------------------------|----------------------------------------------------------------------------------------------------|---------------|
| Monitor selection                                                                                                    | Displays the monitor item list. Monitor item selected from the list can be set and changed on the Main monitor screen.                             | 22            |
| Parameter list                                                                                                    | Displays [Set parameter list] and [Initial value list]. Set values can be changed from each list.                                                  | 28            |
| Parameter clear                                                                                                    | Displays the parameter clear menu. "Parameter clear" and "All parameter clear" can be executed.                                                    | 34            |
| Inverter reset                                                                                                    | Inverter reset Resets the inverter.                                                                                                    |               |
| Terminal assignment Displays the signals assigned to the I/O terminals of the control circuit and the ON/OFF status of the signals. |                                                                                                    | 34            |
| Parameter copy Parameter copy (reading, writing, and verifying) can be performed.                                                   |                                                                                                    | 35            |
| Software version<br>[S/W Version]                                                                                                   | Displays the software control numbers of the inverter.                                                                                             | -             |
| Option installation monitor<br>[Option Instl Mntr]                                                                                  | Displays the plug-in options connected to the option connectors 1 to 3 of the inverter, and the optional terminal block installed on the inverter. | 37            |
| USB memory Parameter settings and projects of the PLC function can be copied and written to/from a USB memory device, and verified. |                                                                                                    | 38            |

#### 3.2.1 Parameter clear

"Parameter clear" and "All parameter clear" can be executed. Set the PU operation mode before execution.

- Parameter clear ... The settings of parameters except for calibration parameters and terminal function selection parameters are initialized.
- All parameter clear ... The settings of all the parameters, including calibration parameters and terminal function selection parameters, are initialized.

#### 3.2.2 Inverter reset

Resets the inverter.

If the inverter's protective function has been activated and the inverter has tripped (output shut-off), the inverter reset can be

executed only by pressing

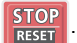

The inverter reset can also be executed by turning the inverter OFF and then ON or turning ON the RES signal. (For the details, refer to the Instruction Manual of the inverter.)

#### 3.2.3 Terminal assignment

Displays the signals assigned to the I/O terminals of the control circuit and the ON/OFF status of the signals. The terminal status of the plug-in option can be checked if a plug-in option FR-A8AX or FR-A8AY is installed.

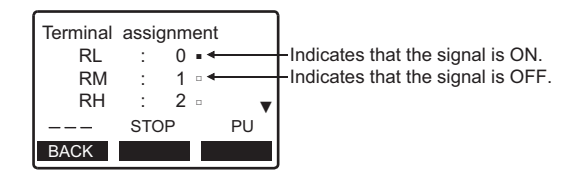

#### 3.2.4 Parameter copy

#### (1) Copying parameter settings

Parameter settings of an inverter can be read, and the settings of up to three inverters can be stored in the copy area of the FR-LU08(-01). The stored parameter settings can be copied to other inverters of same series.

• To read the parameter settings of the inverter and store them to the FR-LU08(-01)

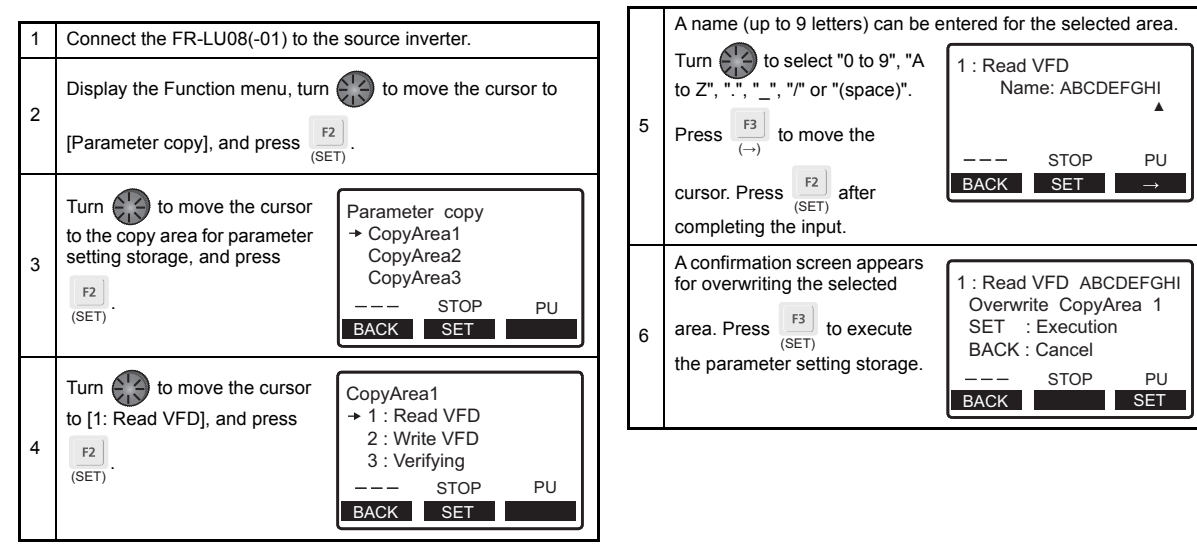

• To write the parameter settings stored in the FR-LU08(-01) to an inverter

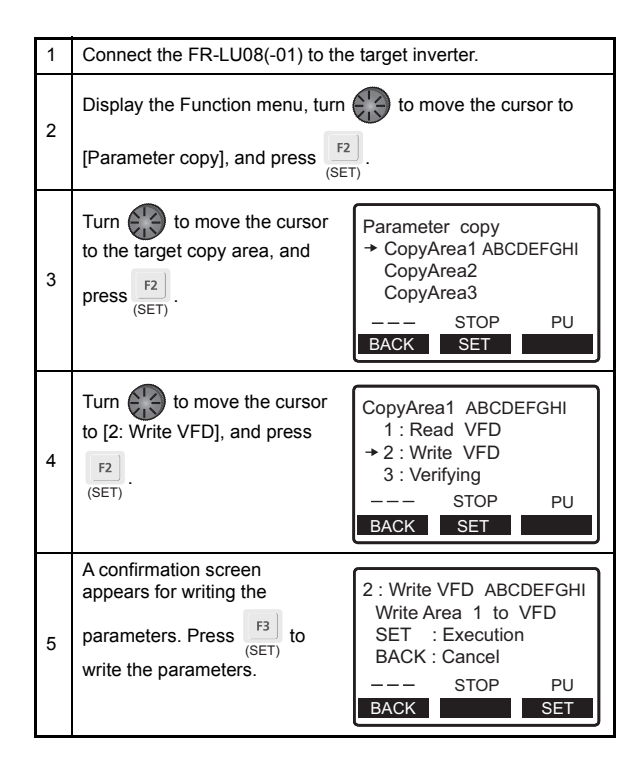

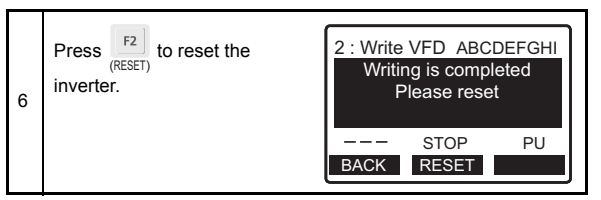

#### (2) Verifying the parameters

The copied parameter settings stored in the FR-LU08(-01) and those in an inverter can be verified.

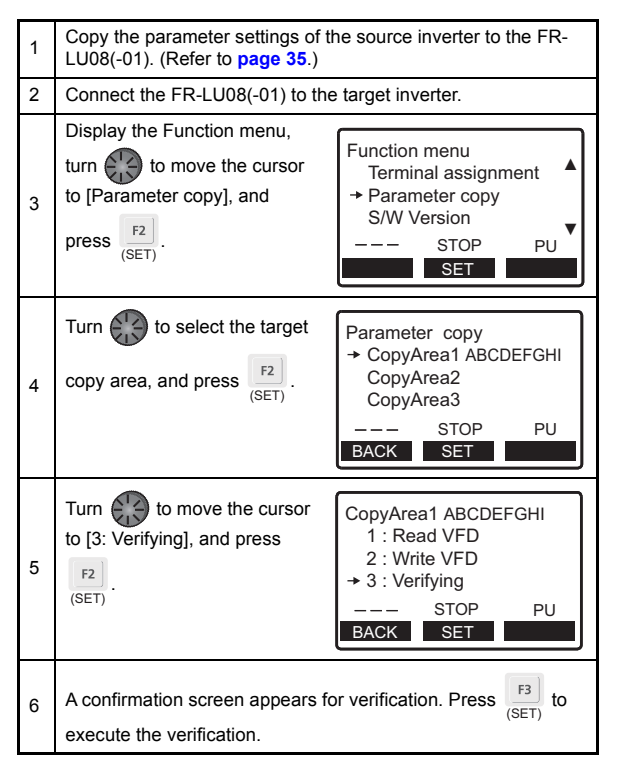

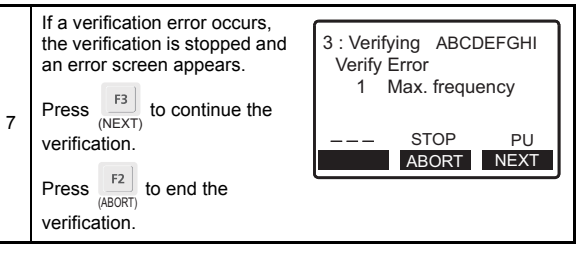

 If an error occurs in verification on items other than parameters, such as the setting frequency, only [Verify Error] is displayed.

## 3.2.5 Option installation monitor

NOTE :

Displays the connection status of option connectors (of up to 6 letters). When no option is connected, [----] is displayed.

Turn to display the installed terminal block option (of up to 20 letters).

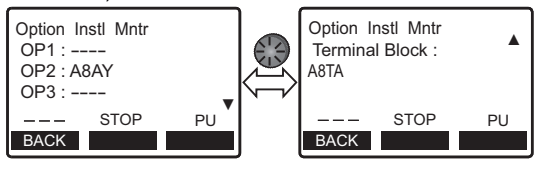

3

#### 3.2.6 USB memory

Parameter settings and projects of the PLC function can be copied from and written to a USB memory device, and verified.

## NOTE

- · [INV] on the monitor display indicates the inverter.
- · [PLC] on the monitor display indicates the programmable controller.
- (1) Copying parameter settings to a USB memory device
- · To copy parameter settings as a new file (numbered)

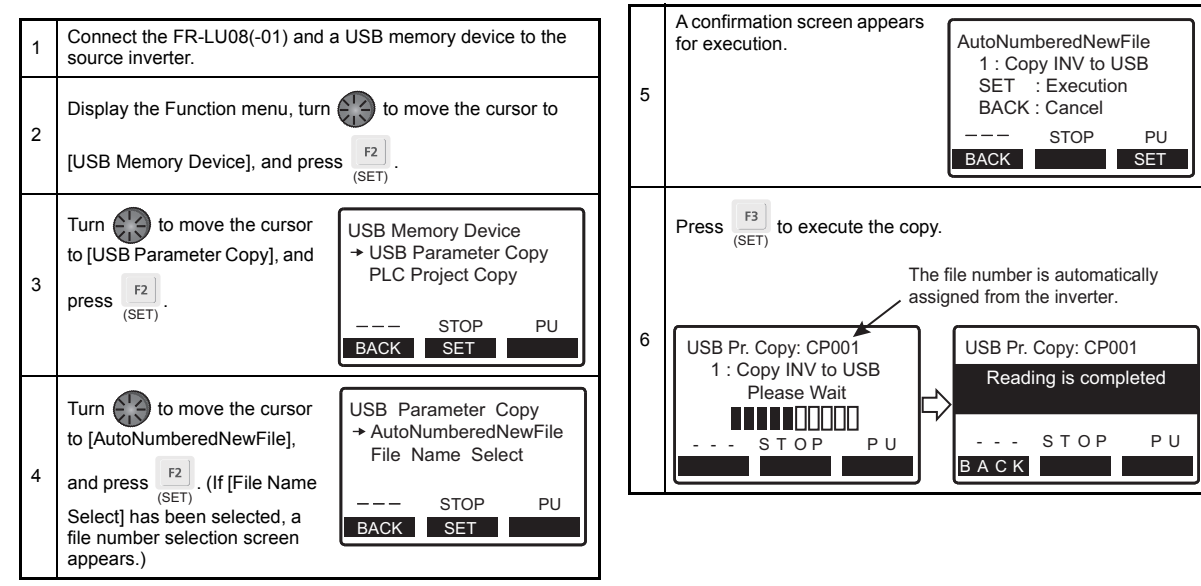

· To copy parameter settings to an existing file

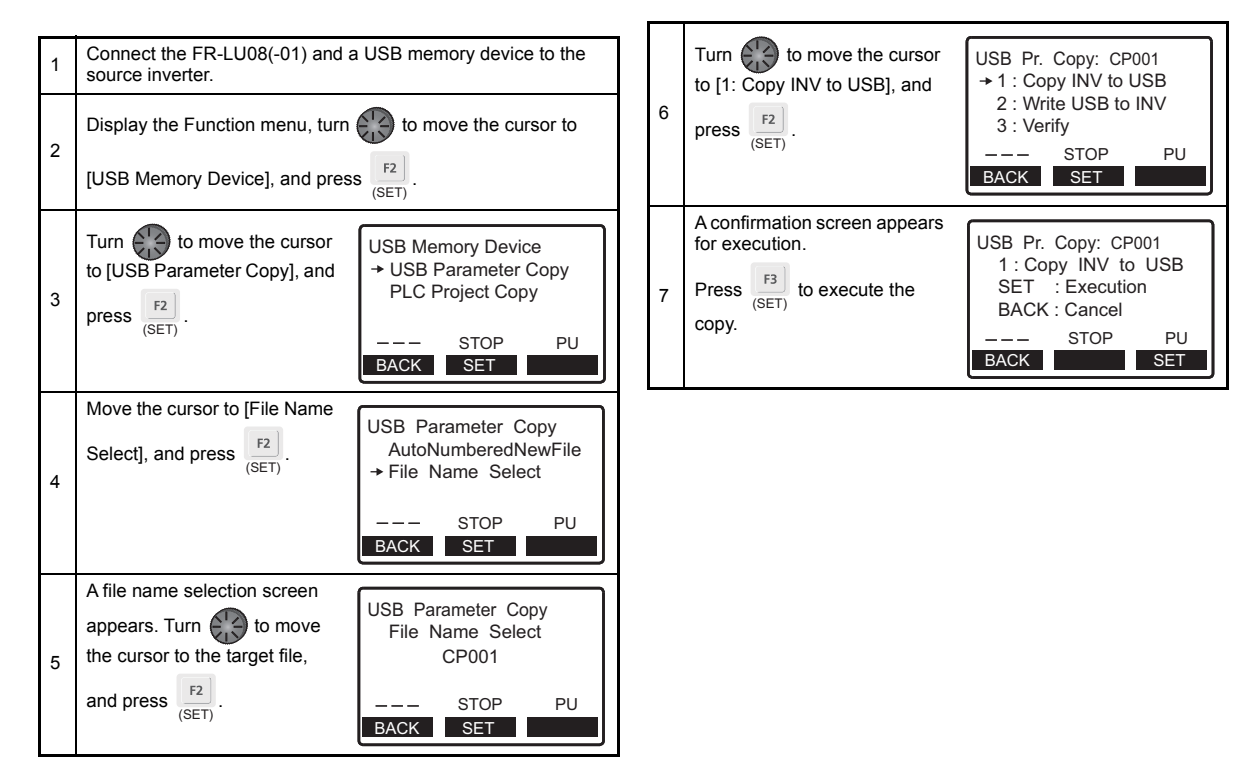

3

#### (2) Writing the parameter settings stored on a USB memory device to an inverter

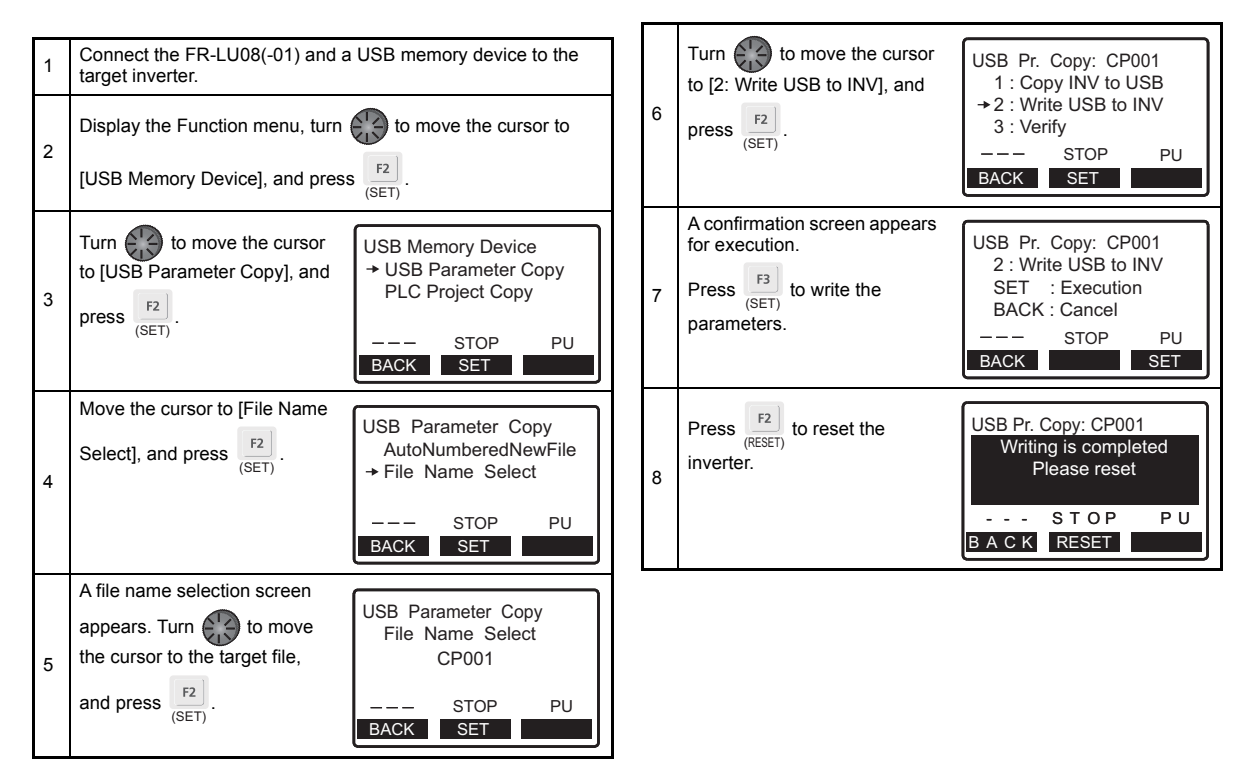

#### (3) Verifying the parameter settings stored on a USB memory device with those in an inverter

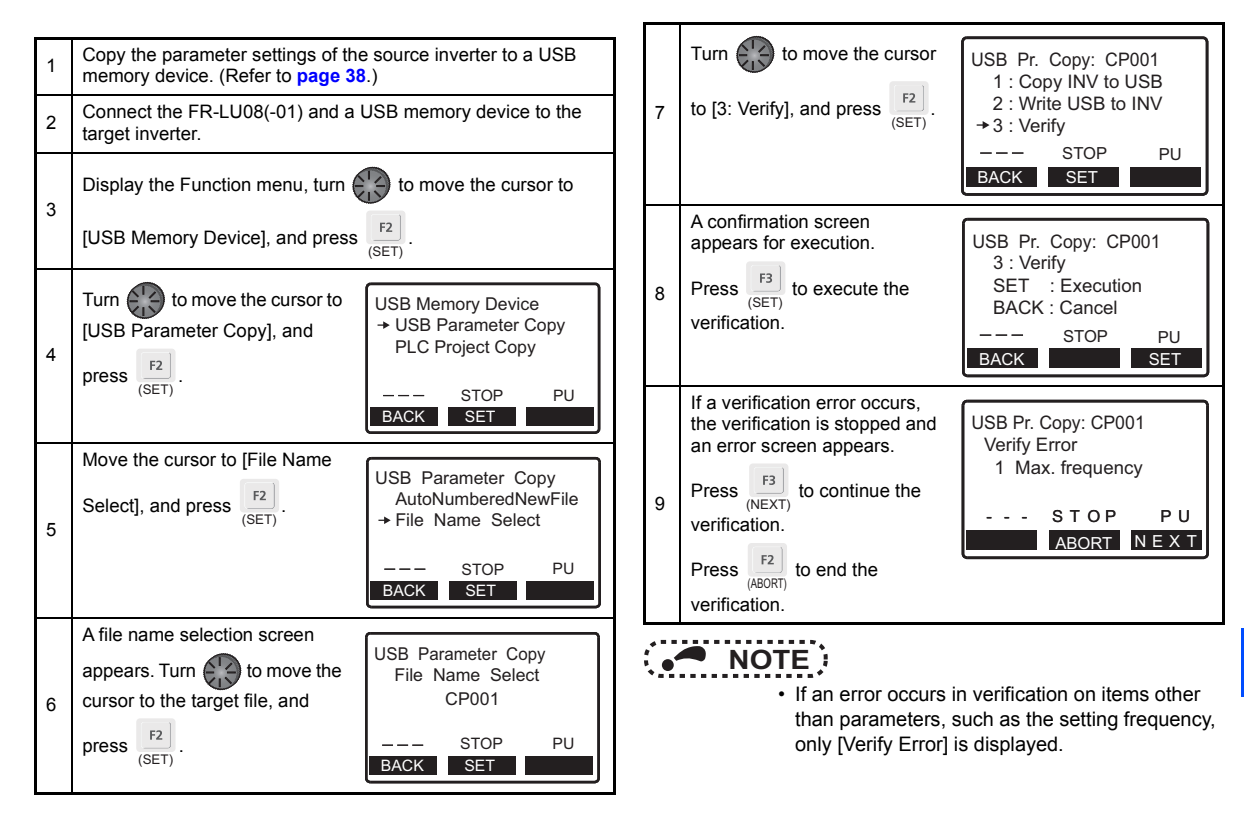

3

#### (4) Copying a project of the PLC function to a USB memory device

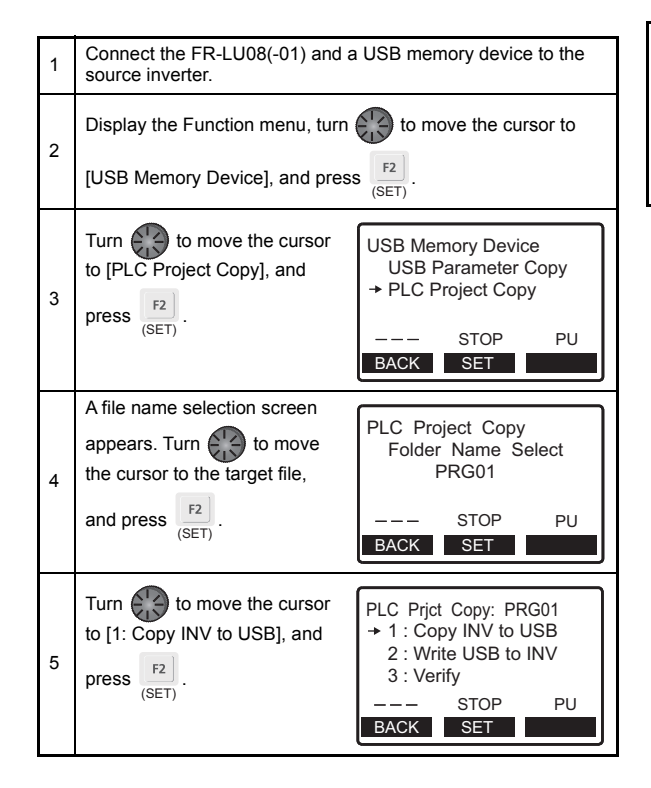

| 6 | A confirmation screen appears<br>for execution.<br>Press [3]<br>(SET) to execute the | PLC Prict Copy: PRG01<br>1 : Copy INV to USB<br>SET : Execution<br>BACK : Cancel |
|---|--------------------------------------------------------------------------------------|----------------------------------------------------------------------------------|
|   | сору.                                                                                | STOP PU                                                                          |
|   |                                                                                      | BACK SET                                                                         |

#### (5) Writing a project of the PLC function stored on a USB memory device to an inverter

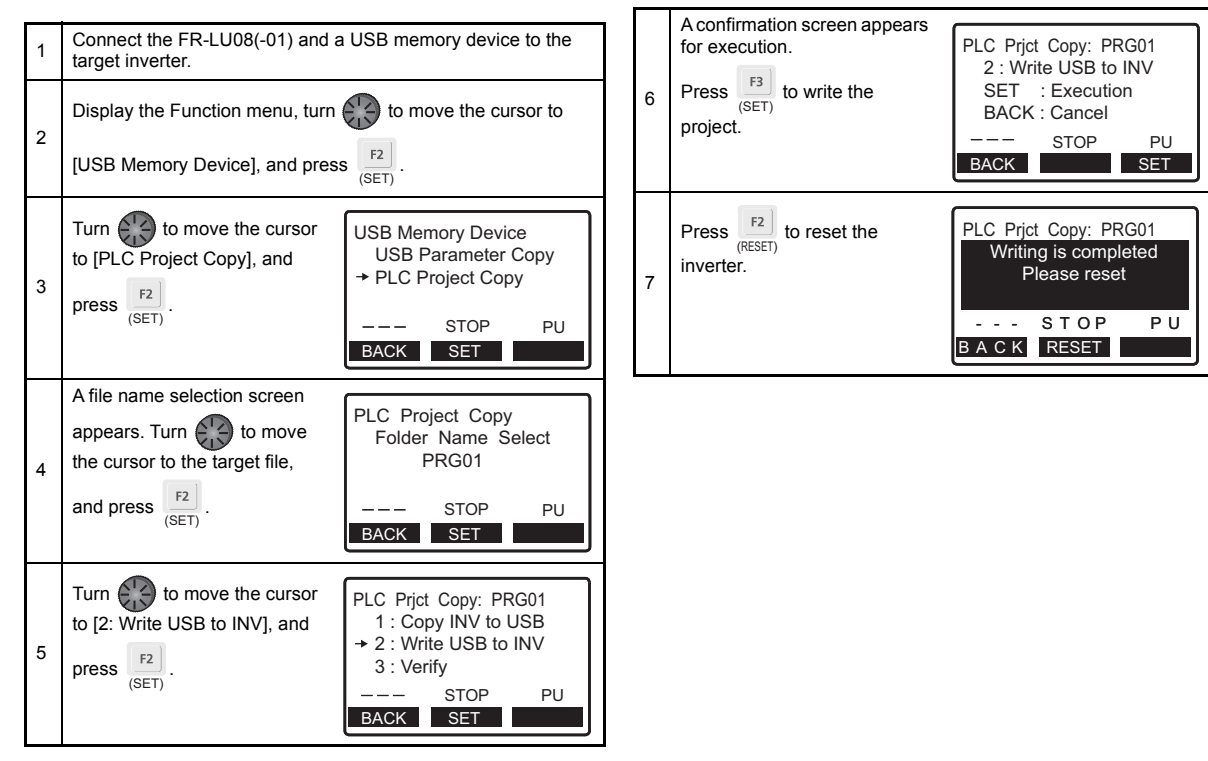

3

#### (6) Verifying the project of the PLC function stored on a USB memory device with that of the inverter

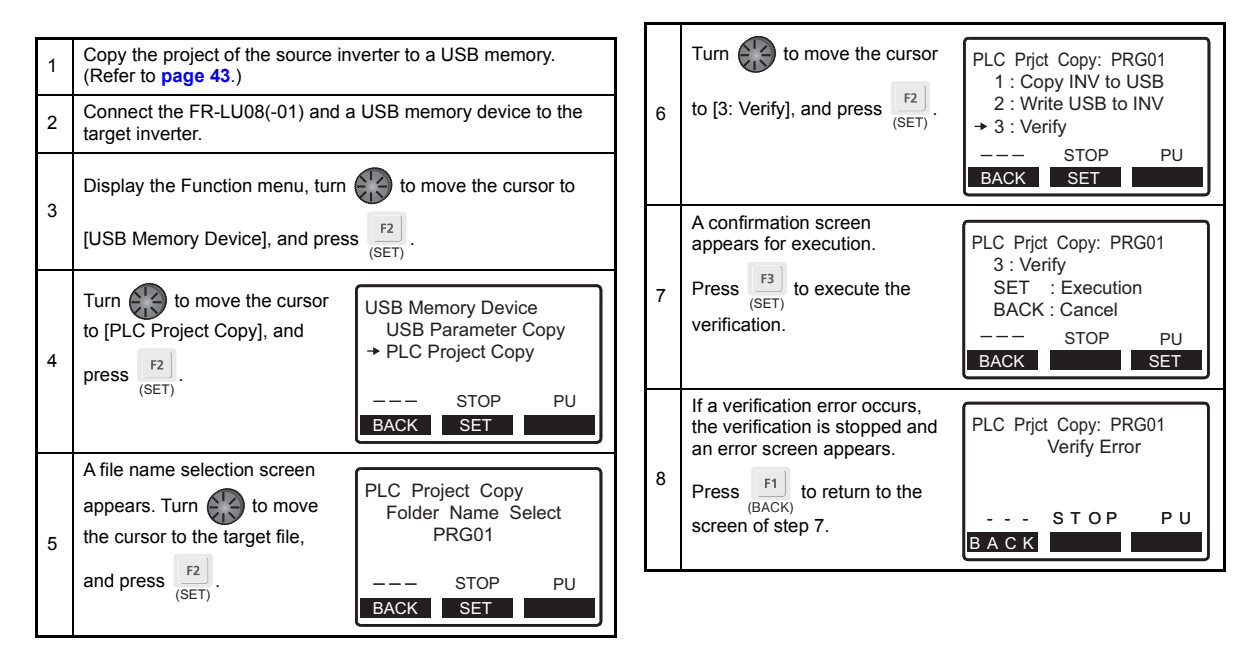

**4** CHECK FIRST WHEN YOU HAVE TROUBLE

### 4.1 Troubleshooting

If a fault occurs and the product fails to operate properly, locate the cause of the fault and take proper corrective action by referring to the troubleshooting table below. Contact your local sales representative if the corresponding information is not found in the table, the inverter has problem, or the component parts are damaged.

| Status                                                                                                    | Possible causes                                                                               | Check point                                                                                                    | Corrective action                                                                 |  |
|----------------------------------------------------------------------------------------------------|-----------------------------------------------------------------------------------------------|----------------------------------------------------------------------------------------------------|-----------------------------------------------------------------------------------|--|
| The LCD or backlight of the                                                                                         | Connection fault of the operation panel                                                       | Check that the operation panel is<br>properly connected.<br>Check that the PU cable is fully<br>inserted into the PU connector. | Check the connection of the operation panel and the PU cable.                     |  |
| operation parteris OFF.                                                                                             | The setting of <b>Pr.991 PU</b><br>contrast adjustment has<br>changed from the initial value. | Check the <b>Pr.991</b> setting.                                                                                                | Using the FR-DU08(-01), return the setting of <b>Pr.991</b> to the initial value. |  |
| During inverter reset, the<br>following screen remains.<br>Ready<br>PU to Inverter<br>Comms, Error<br>INV. Reset ON | Connection fault of the operation panel                                                       | Check that the operation panel is<br>properly connected.<br>Check that the PU cable is fully<br>inserted into the PU connector. | Check the connection of the operation panel and the PU cable.                     |  |
|                                                                                                    | The RES signal is ON.                                                                         | Check the terminal RES.                                                                                                    | Turn OFF the terminal RES.                                                        |  |

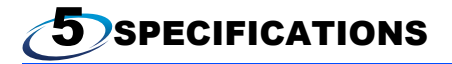

#### 5.1 Standard specifications

| Item                        | Specifications                                                                           |                                 |  |  |
|-----------------------------|------------------------------------------------------------------------------------------|---------------------------------|--|--|
| Surrounding air temperature | -10°C to +50°C (non-freezing) •                                                          |                                 |  |  |
| Surrounding air humidity    | FR-LU08                                                                                  | 90% RH or less (non-condensing) |  |  |
|                             | FR-LU08-01                                                                               | 95% RH or less (non-condensing) |  |  |
| Storage temperature         | -20°C to +65°C *2                                                                        |                                 |  |  |
| Atmosphere                  | Indoors (free from corrosive gas, flammable gas, oil mist, dust and dirt)                |                                 |  |  |
| Altitude/vibration          | Maximum 2500 m, 5.9 m/s <sup>2</sup> or less at 10 to 55 Hz (directions of X, Y, Z axes) |                                 |  |  |
| Power supply                | Power input from the inverter                                                            |                                 |  |  |
| Connection                  | Installed to the inverter or connected to the inverter by a dedicated cable *3           |                                 |  |  |
| Display                     | Liquid crystal display (LCD)                                                             |                                 |  |  |
| Data retention              | Built-in EEPROM                                                                          |                                 |  |  |
| Number of write times       | Maximum 100,000 times                                                                    |                                 |  |  |
| Mass                        | Approximately 300 g                                                                      |                                 |  |  |

\*1 At low temperatures of less than 0°C, the LCD may be slower in operation. At high temperatures, the life of the LCD and battery may become shorter.

- \*2 Temperature applicable for a short time, such as in transit
- \*3 The FR-LU08-01 is rated IP55 only when it is installed on the inverter.

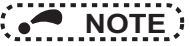

- · Do not expose the LCD to direct sunlight.
- · During transportation, avoid applying load to the LCD.

### 5.2 Outline and enclosure cut dimensions

#### FR-LU08

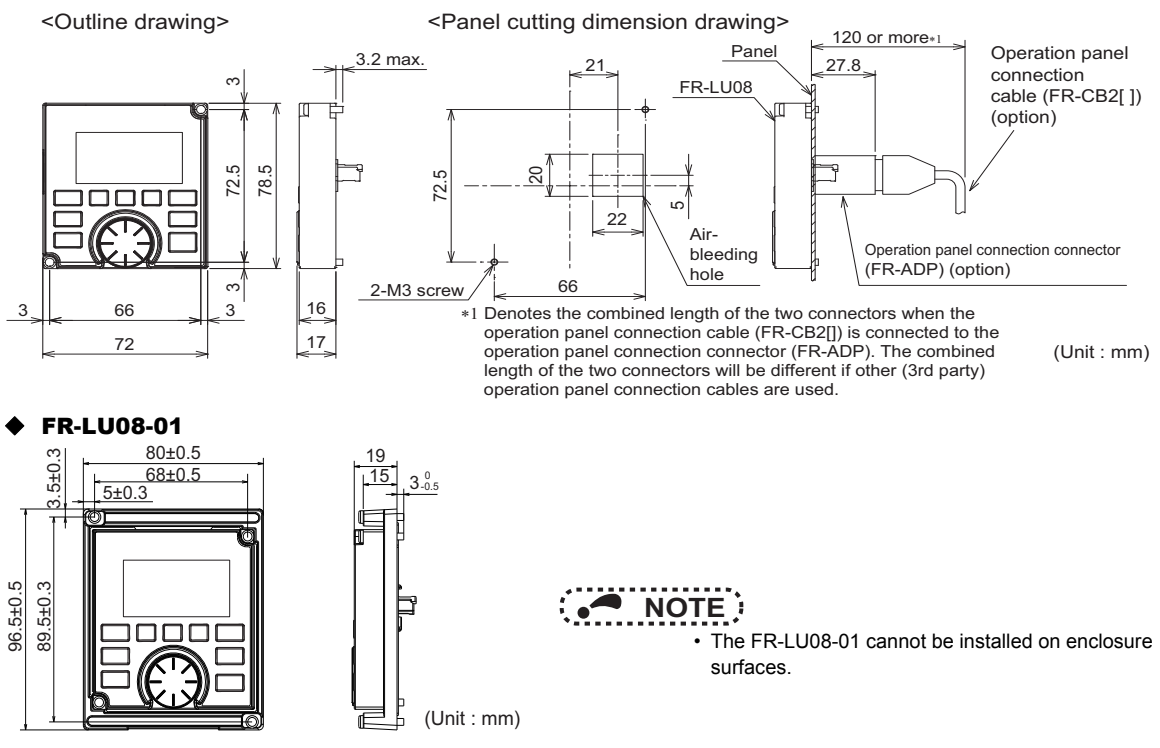

47

# Appendix

## Appendix 1 Disposing of equipment in EU countries

- The symbol shown below, which is printed on products for EU countries, means that electronic equipment at the end of its life should be disposed of separately from household waste.
- Please, dispose of this equipment at your local community waste collection/recycling centre if it is to be disposed of in EU countries.
- · In the European Union, there are separate collection systems for used electronic products.
- · Please, help us to conserve the environment we live in.

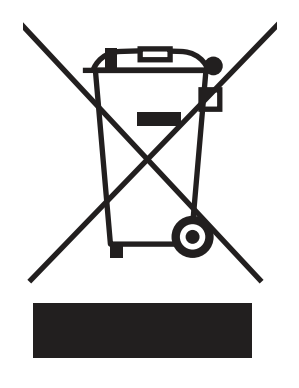

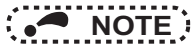

• This symbol is for EU countries only.

This symbol is according to the directive 2006/66/EC Article 20 Information for end-users, Article 21 Labelling, and Annex II.

#### Appendix 2 Restricted Use of Hazardous Substances in Electronic and Electrical Products

The mark of restricted use of hazardous substances in electronic and electrical products is applied to the product as follows based on the "Management Methods for the Restriction of the Use of Hazardous Substances in Electrical and Electronic Products" of the People's Republic of China.

电器电子产品有害物质限制使用标识要求

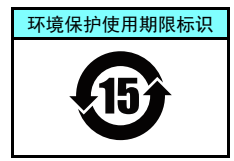

本产品中所含有的有害物质的名称、含量、含有部件如下表所示。

• 产品中所含有害物质的名称及含量

| 如件复步。                                             | 有害物质*1 |       |       |             |           |              |
|---------------------------------------------------|--------|-------|-------|-------------|-----------|--------------|
| ₽□□□□□□□□□□□□□□□□□□□□□□□□□□□□□□□□□□□□□            | 铅(Pb)  | 汞(Hg) | 镉(Cd) | 六价铬(Cr(VI)) | 多溴联苯(PBB) | 多溴二苯醚 (PBDE) |
| 电路板组件 (包括印刷电路板及其构成的零部件,<br>如电阻、电容、集成电路、连接器等)、电子部件 | ×      | 0     | ×     | 0           | 0         | 0            |
| 金属壳体、金属部件                                         | ×      | 0     | 0     | 0           | 0         | 0            |
| 树脂壳体、树脂部件                                         | 0      | 0     | 0     | 0           | 0         | 0            |
| 螺丝、电线                                             | 0      | 0     | 0     | 0           | 0         | 0            |

上表依据SJ/T11364的规定编制。

O: 表示该有害物质在该部件所有均质材料中的含量均在GB/T26572规定的限量要求以下。

×: 表示该有害物质在该部件的至少一种均质材料中的含量超出GB/T26572规定的限量要求。

\*1 即使表中记载为×,根据产品型号,也可能会有有害物质的含量为限制值以下的情况。

\*2 根据产品型号,一部分部件可能不包含在产品中。

## MEMO

#### REVISIONS

\*The manual number is given on the bottom left of the back cover.

| Revision date | *Manual number      | Revision                                                                                               |
|---------------|---------------------|----------------------------------------------------------------------------------------------------|
| Jun. 2014     | IB(NA)-0600539ENG-A | First edition                                                                                          |
| Dec. 2014     | IB(NA)-0600539ENG-B | Addition<br>• FR-LU08-01                                                                               |
| May 2015      | IB(NA)-0600539ENG-C | Addition <ul> <li>Easy setup wizard, Parameter list by application, Extended direct setting</li> </ul> |
| Oct. 2015     | IB(NA)-0600539ENG-D | Modification • Language selection                                                                      |
| Jun. 2018     | IB(NA)-0600539ENG-E | Addition • Parameter information                                                                       |
| Nov. 2018     | IB(NA)-0600539ENG-F | Modification • Language selection                                                                      |
|               |                     |                                                                                                    |
|               |                     |                                                                                                    |
|               |                     |                                                                                                    |
|               |                     |                                                                                                    |
|               |                     |                                                                                                    |

# **FR-LU08 Instruction Manual Supplement**

Please make a correction to the following error in this manual.

#### 3.2.3 Terminal assignment

(Incorrect)

Displays the signals assigned to the I/O terminals of the control circuit and the ON/OFF status of the signals.

The terminal status of the plug-in option can be checked if a plug-in option  $\underline{\text{FR-A8AX} \text{ or FR-A8AY}}$  is installed.

#### (Correct)

Displays the signals assigned to the I/O terminals of the control circuit and the ON/OFF status of the signals.

The terminal status of the plug-in option can be checked if a plug-in option <u>FR-A8AY and FR-A8AR</u> are installed individually or as a pair.

1

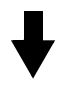

#### INVERTER

## MITSUBISHI ELECTRIC CORPORATION

HEAD OFFICE: TOKYO BUILDING 2-7-3, MARUNOUCHI, CHIYODA-KU, TOKYO 100-8310, JAPAN

IB(NA)-0600539ENG-F(1811) MEE Pr

Printed in Japan

Specifications subject to change without notice.